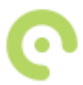

1. Naujas **pranešimas** į "eTransportas Biuras" programėlę gaunamas su garsiniu signalu. Be to, naujas pranešimas matomas ne tik "eTransportas Biuras" pagrindiniame lange, bet ir išmaniojo įrenginio pranešimų lange:

Nauja žinutė eTransportas Biuras susirašinėjimo programos lange Nauja žinutė išmaniojo įrenginio pranešimų lange

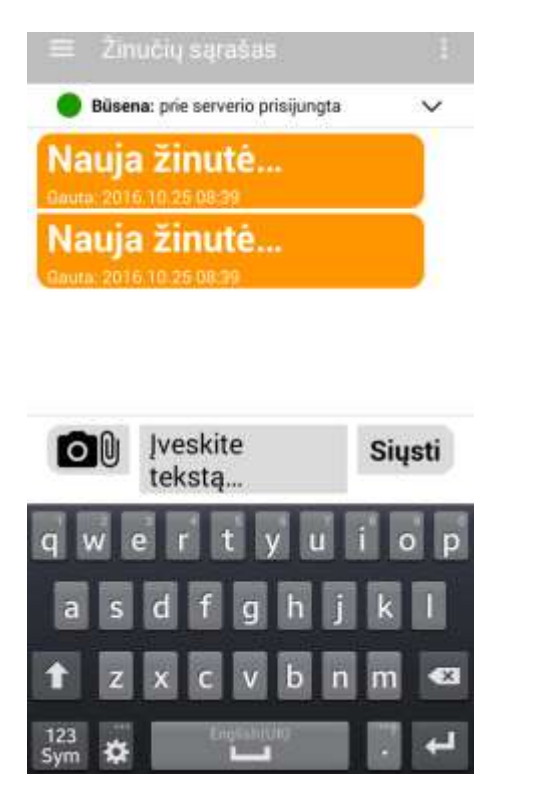

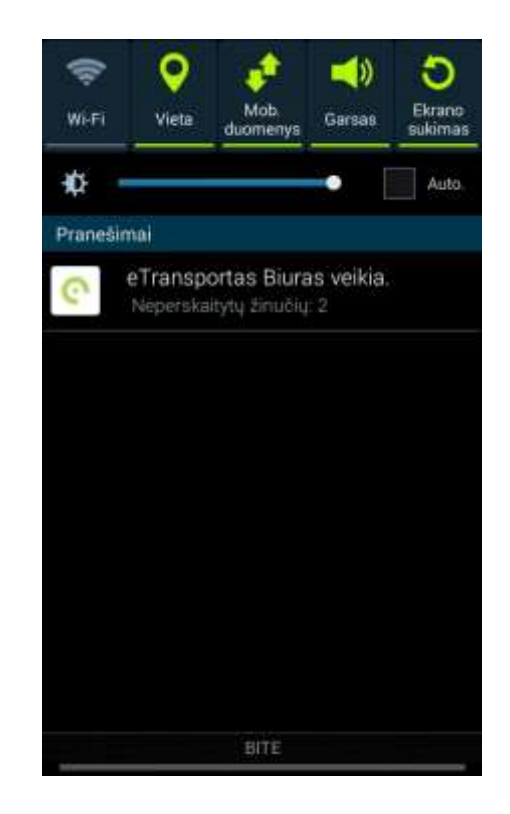

- Gavę naują pranešimą, paspauskite ant jo. Norėdami atsakyti, apačioje paspauskite ant lauko "Įveskite tekstą".
- Tam, kad pridėtumėte dokumentą ar nuotrauką, paspauskite mygtuką su sąvaržėle ir fotoaparatu, esantį šalia teksto įvedimo lauko, kairėje pusėje.
- Norėdami išsiųsti pranešimą, paspaukite "Siųsti".

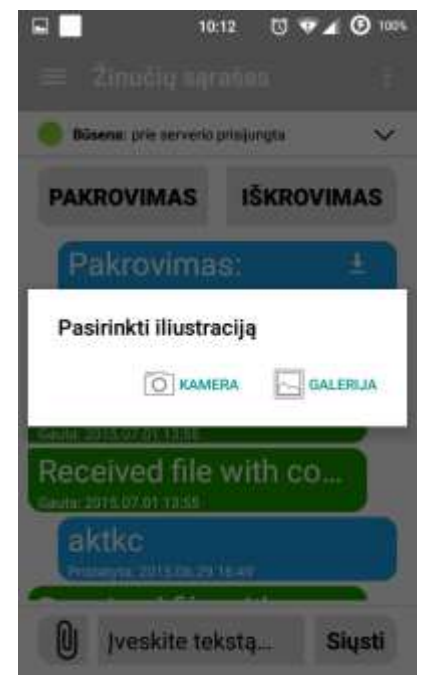

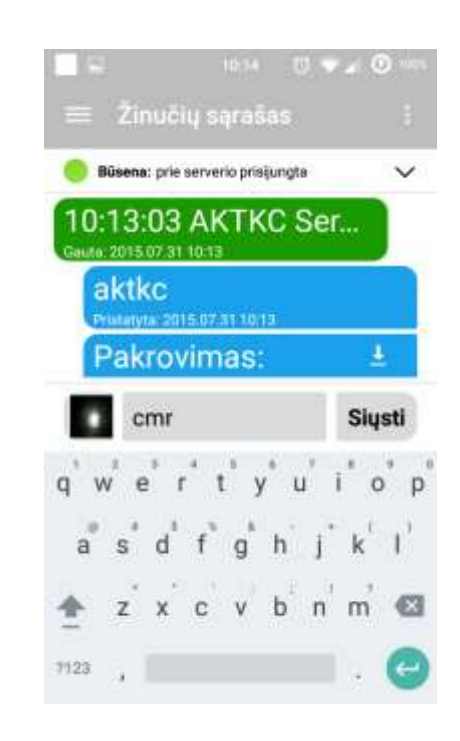

2. Norėdami pasiekti pakrovimo meniu, paspauskite šalia "Būsena" esantį mygtuką (apibraukta mėlynai):

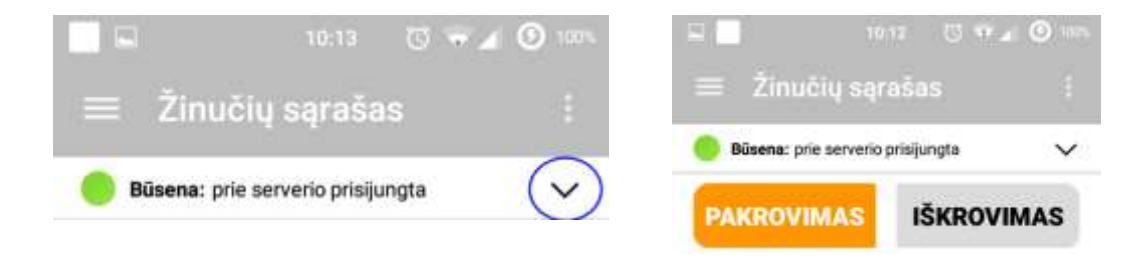

Atvykę į pakrovimo arba iškrovimo vietą, paspauskite "Pakrovimas" arba "Iškrovimas" ir spauskite "Siųsti":

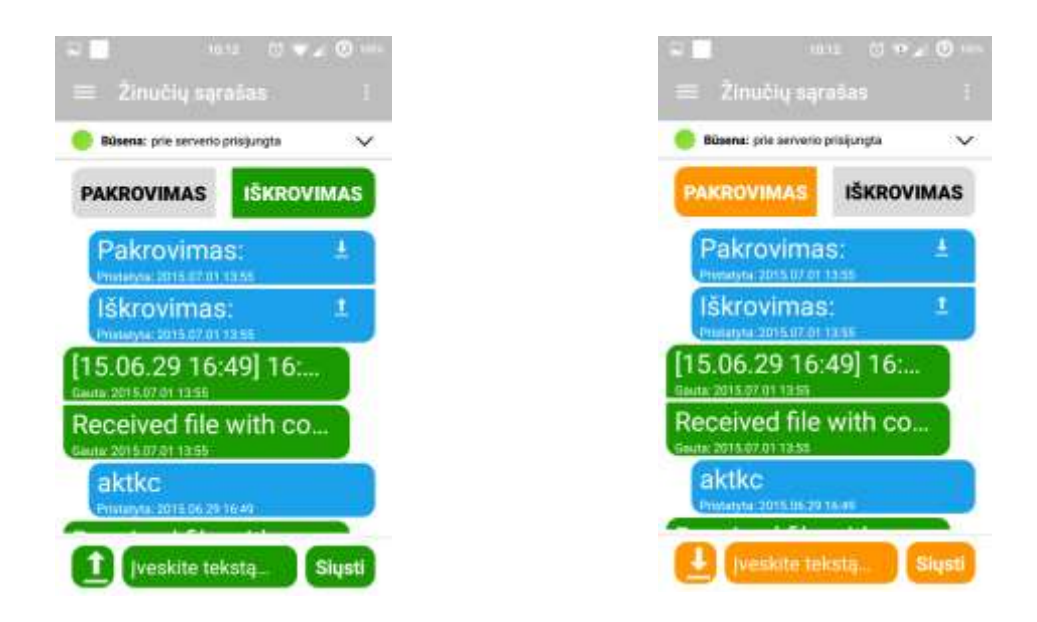

3. Kelionės tikslo gavimas.

Kelionės tikslas gali būti gaunamas kaip .bcr failas, kuris atidaromas tik su Sygic Truck navigacine programa arba kaip maršrutas žemėlapyje, kuris gali būti atidaromas su bet kokia navigacine programa, esančia įrenginyje.

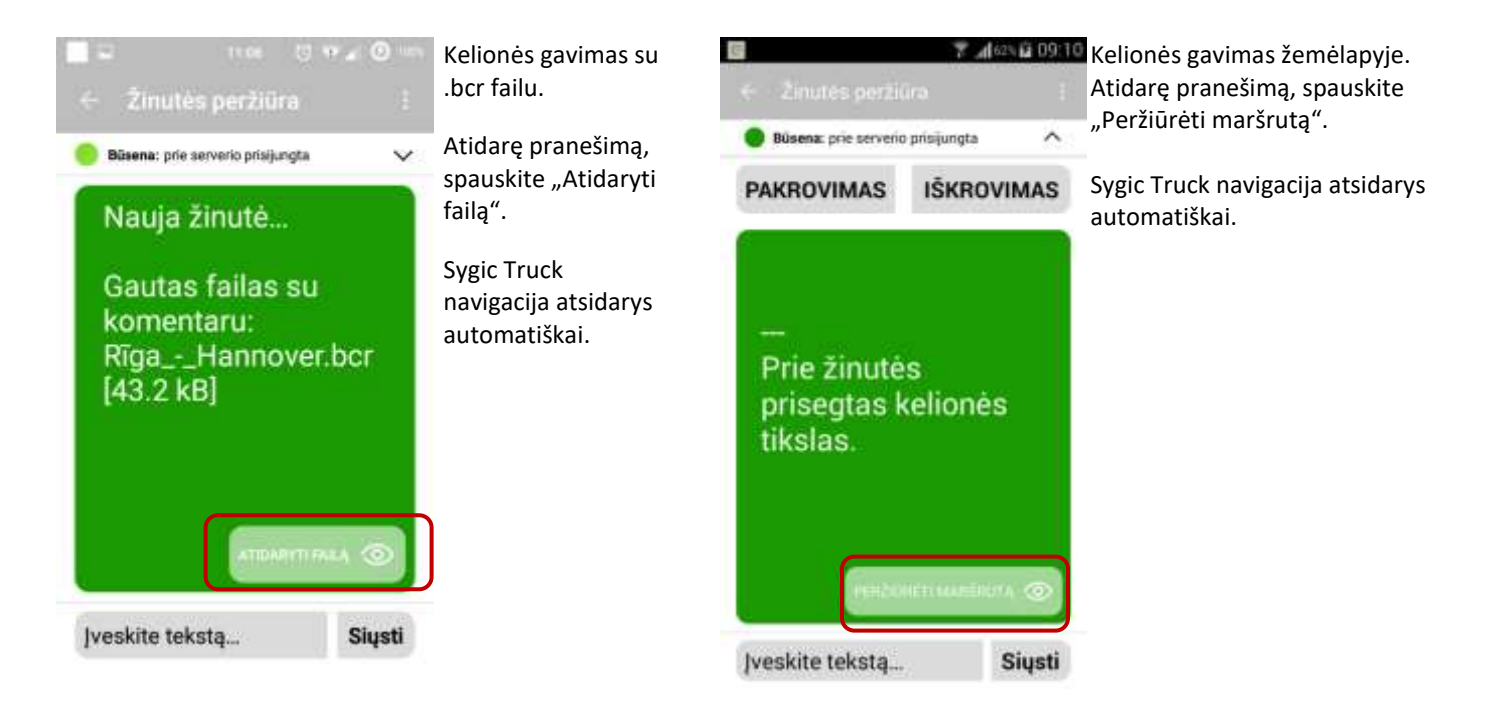

- 4. Transporto priemonės priėmimo-perdavimo akto pildymas.
- Pagrindiniame lange spauskite ant rodykle parodyto ženklo (trys horizontalūs brūkšniukai):

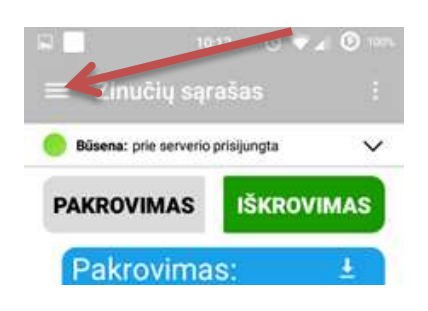

- Paskui pasirinkite "T.P. priėmimo-perdavimo aktas":

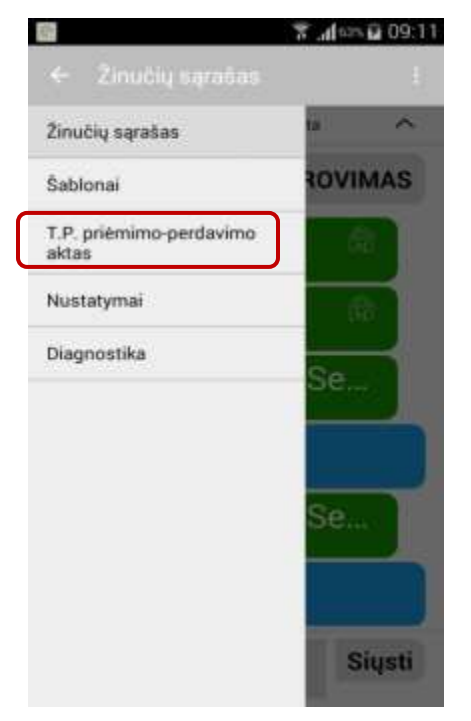

1/11 "T.P. DUOMENYS":

Jei įvesite puspriekabės numerius, bus reikalaujama įvesti jos dokumentų būtį, bei galiojimo datas.

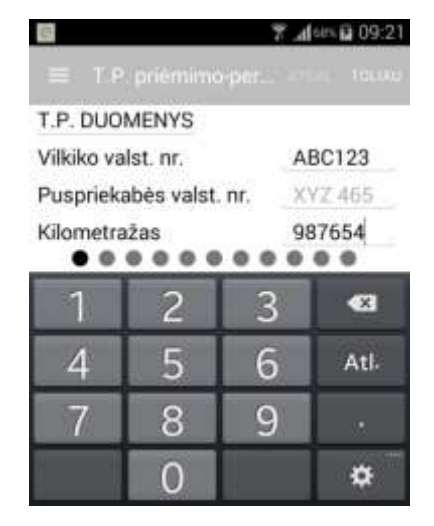

# 2/11 "DOKUMENTAI":

| ψ 🕼<br>= − T D. prišmimo narijavimo aktor | .ad 785 ដែ 092 |
|-------------------------------------------|----------------|
| DOKUMENTAI                                | ATGAL TOLD     |
| Vilkiko registracijos liudijimas          | () Yra () Mera |
| Galiojimo data ir pastabos                |                |
| Puspriekabės registracijos liudijimas     | O Yra O Néra   |
| Galiojimo data ir pastabos                |                |
| Vilkiko techninės apžiūros talonas        |                |
| 2018-01-11                                |                |
|                                           |                |

- Ties kiekvienu dokumentu, dešinėje pusėje, reikia pažymėti dokumento būtį (Yra/Nėra).
- Ties "Vilkiko registracijos liudijimas", "Puspriekabės registracijos liudijimas", "Vilkiko techninės apžiūros talonas", "Puspriekabės techninės apžiūros talonas", "Vilkiko draudimo polisas" "Puspriekabės draudimo polisas" , "EB leidimo kopija", "Tachografo patikros sertifikatas" punktais, reikia pažymėti ne tik būtį, bet ir įvesti galiojimo datos pabaigą.
- Punktai "Puspriekabės registracijos liudijimas", "Puspriekabės techninės apžiūros talonas", "Puspriekabės draudimo polisas"
   privalomi, tik pirmoje skiltyje įvedus puspriekabės valstybinius numerius.

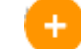

🧡 Paspaudus pliuso mygtuką, galima pridėti papildomą dokumentą, kurio nėra pradiniame sąraše.

### 3/11 "APARATAI IR KORTELĖS"

| 🌹 📶 sēn 🖬 09:2                                         |  |
|--------------------------------------------------------|--|
| T.P. priémimo-per., ATCA, 1004<br>APARATAI IR KORTELÉS |  |
|                                                        |  |
| 🔿 Yru 🛞 Neta                                           |  |
|                                                        |  |
|                                                        |  |
|                                                        |  |
| O Vra O Néra                                           |  |
|                                                        |  |
| ● Yra 🔿 Nera                                           |  |
| -                                                      |  |
|                                                        |  |

Sužymima aparatų ir kortelių būtis (Yra/Nėra).

Paspaudus pliuso mygtuką, pridedamas naujas aparatas arba kortelė, kuri neįvesta pradiniame lange.

### 4/11 "VILKIKO PADANGOS" ir 5/11 "PUSPRIEKABĖS PADANGOS"

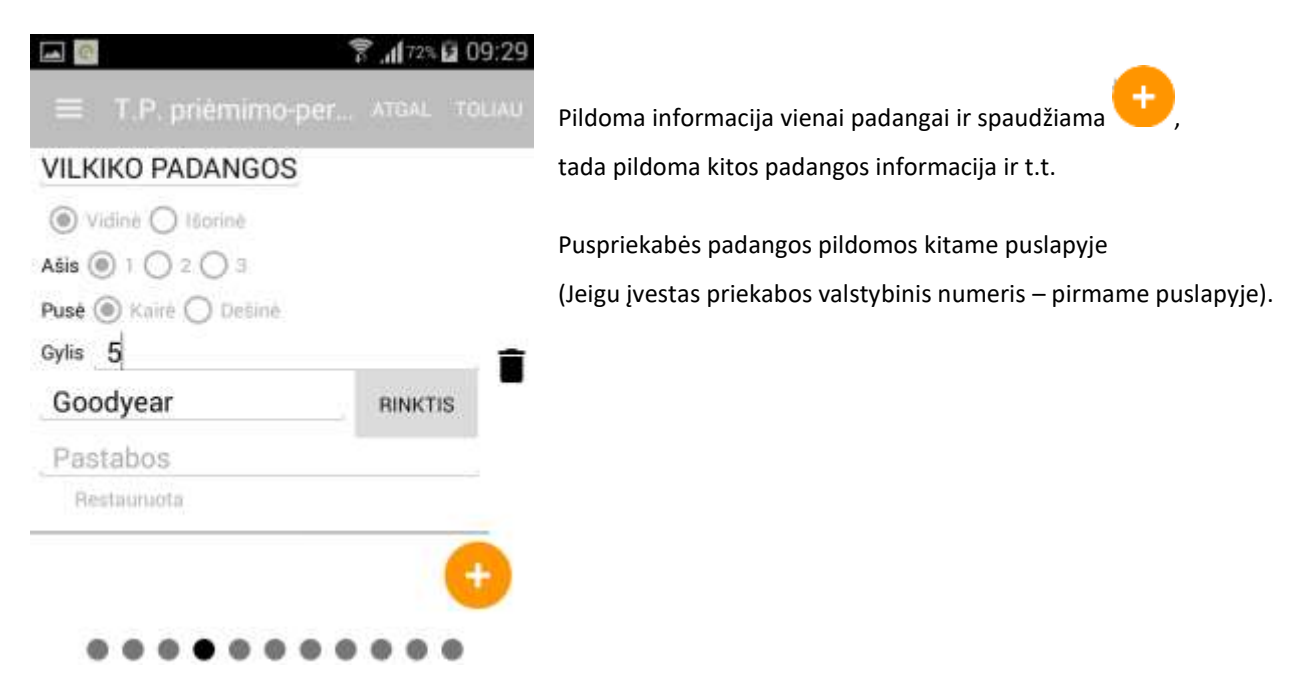

## 6/11 "SKYSČIAI"

| 0                       | 🔋 "1172% 🖬 09     |
|-------------------------|-------------------|
| ≡ T.P. priëmimo         | p-per_, ATGAL TOU |
| SKYSČIAI                |                   |
| Kuras, dešinys<br>bakas | 🔘 OK 🔿 Trüksta    |
| 200 litru               |                   |
| Kuras, kairys<br>bakas  | ◉ OK () Trüksta   |
| 2/3                     |                   |
| AdBlue                  | ⊙ ок ⊖ Trükuta    |
| 60                      |                   |
| Variklio tepalas        | ⊚ OK () Trükata   |
| Lygis                   |                   |
| Aušinimo skystis        | ⊚ ok () Trüksta   |
| Lygis                   |                   |
| Langu plovimo           | () OK () Trüksta  |

Pažymima lygio būsena (OK/Trūksta), bei skysčio lygis įvedamas skaičiais.

- Paspaudus pliuso mygtuką, pridedamas naujas punktas, kuris neįvestas pradiniame lange.

"Kuras, dešinys bakas", "Kuras, kairys bakas" ir "AdBlue" lygį įvesti būtina.

### 7/11 "KOMPLEKTACIJA"

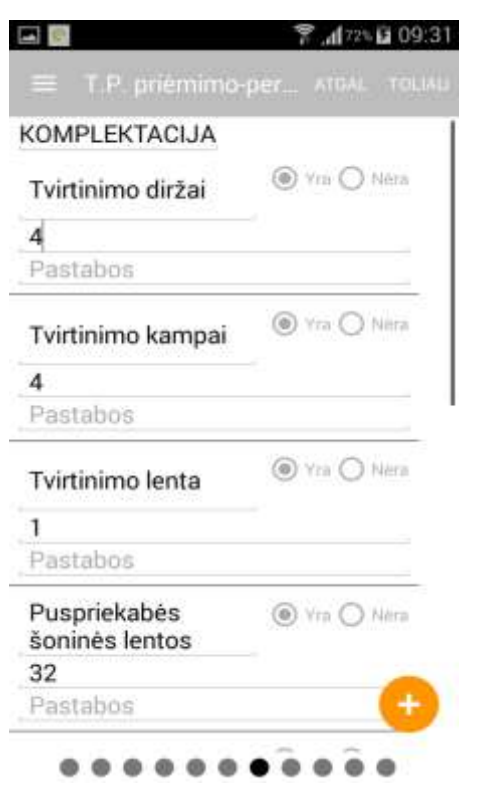

Žymima daiktų būtis (Yra/Nėra) bei įrašomas kiekis.

Paspaudus pliuso mygtuką, pridedamas naujas punktas, kuris neįvestas pradiniame lange.

Kai punktų "Tvrtinimo diržai" ir "Tvirtinimo kampai" būtis pažymėta "Yra", būtina įvesti jų kiekį;

#### 8/11 "PUSPRIEKABĖS PAŽEIDIMAS"

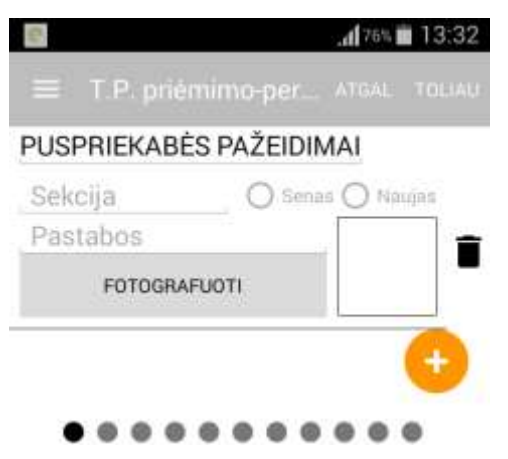

#### 9/11 "VILKIKO PAŽEIDIMAI"

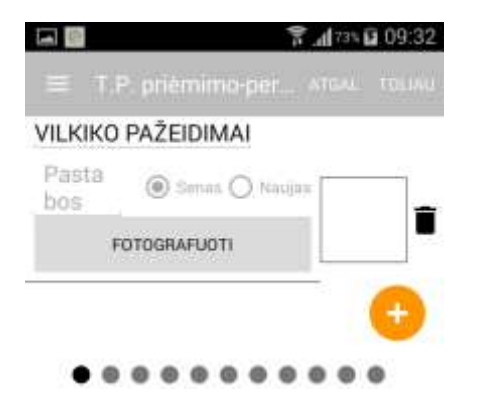

Jei nėra pažeidimų, spaudžiama ant šiukšliadėžės ir "TOLIAU";

Jeigu yra pažeidimų, pažymima ar tai "Senas" ar "Naujas" pažeidimas;

Pasirenkama sekcija kurioje yra pažeidimas;

Paspaudus mygtuką "FOTOGRAFUOTI", padaroma pažeidimo nuotrauka;

Jeigu yra daugiau nei vienas pažeidimas, spaudžiama ant pliuso ir atsiranda naujas punktas, kuris yra užpildomas taip pat, kaip ir prieš tai buvęs punktas, tik pažymint kitą sekciją.

Jei nėra pažeidimų, spaudžiama ant šiukšliadėžės ir "Toliau";

Jeigu yra pažeidimų, pažymima ar tai "Senas" ar "Naujas" pažeidimas;

"FOTOGRAFUOTI"- padaroma pažeidimo nuotrauka;

6

Jeigu yra daugiau nei vienas pažeidimas, spaudžiama ant pliuso ir atsiranda naujas punktas, kuris yra užpildomas taip pat, kaip ir prieš tai buvęs punktas, tik aprašomas kitas pažeidimas.

#### 10/11 "SALONO ŠVARA"

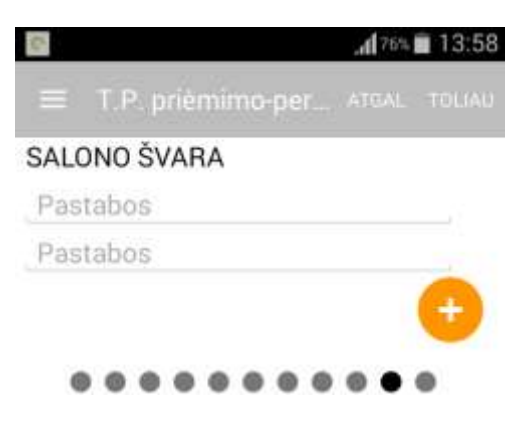

Šio punkto pildyti nebūtina, bet surašomos pastabos (jei tokių yra) dėl salono švaros būklės ir spaudžiama "TOLIAU".

## 11/11 "PARAŠAI"

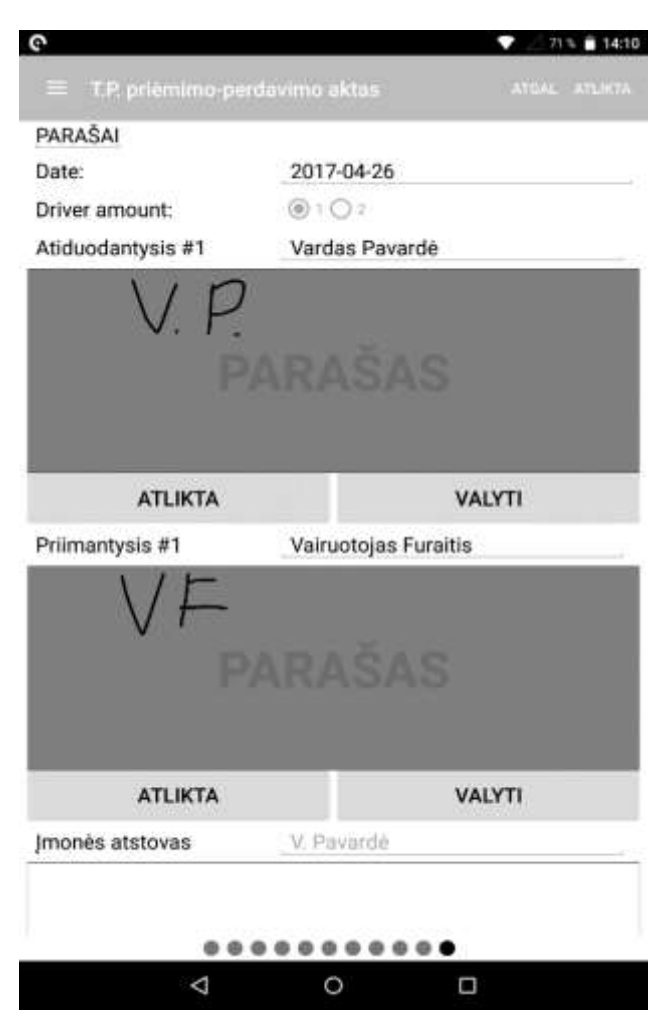

"Date"– data įrašoma automatiškai; "Driver amount"– vairuotojų skaičius;

Žemiau pasirašo "Atiduodantysis" ir "Priimantysis"; Pasirašoma pirštu braukiant per ekraną;

Jei keičiasi vairuotojų poros ir pasirenkama, kad vairuotojų skaičius 2, pasirašoma tokia tvarka:

```
<u>"Atiduodantysis #1"</u>
<u>"Priimantysis #1"</u>
<u>"Atiduodantysis #2"</u>
<u>"Priimantysis #2".</u>
```

Jei yra įmonės atstovas, jis taip pat gali pasirašyti pačioje apačioje.

"Atlikta"- užrakinamas parašo langelis; "Valyti"- išvalomas parašo langelis.

Paspaudus "ATLIKTA", transporto priemonės priėmimoperdavimo aktas išsiunčiamas į duomenų bazę apdorojimui ir pateikimui etransportas.aktkc.lt svetainėje.